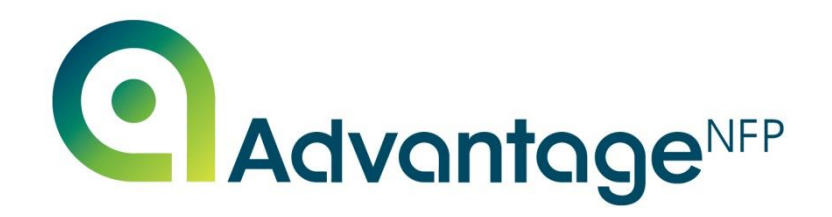

# Advantage<sup>NFP</sup> Fundraiser

## **User Guide for Atlassian Helpdesk**

May 2023

No part of this publication can be reproduced, stored or transmitted in any form or by any means, without the prior written consent of a Director of Redbourn Business Systems Contact Telephone Number: 01582 794 229

**All Rights Reserved** 

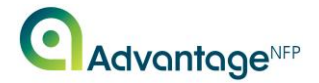

### Introduction

This manual is useful for **all** Advantage<sup>NFP</sup> Users within your organisation; as such, you should distribute the document to **everyone** within your organisation who has access to the software.

This document will outline the internet based Atlassian Helpdesk process; how to log queries with the Advantage<sup>NFP</sup> Helpdesk Team, sending troubleshooting files and/or screenshots and how to provide instant feedback.

This process will enhance your relationship and communication lines with the Helpdesk Team and keep you **updated** with a status of your support query at all times. It will also enable you to view a **complete log** of your support history.

This process is an addition to the Helpdesk phone line on 01582 794229 selecting option 1 which will remain available for you to use as per your Advantage<sup>NFP</sup> License Agreement.

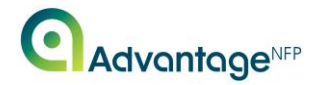

## **Register a Help Centre Account**

Once we have configured your account, you will receive an email with the subject: Welcome to AdvantageNFP Help Desk. A screenshot of this is shown below. If you don't already have a Help Centre account and have not yet received any such email, please email us at <u>Helpdesk@AdvantageNFP.com</u> to request your account be created.

| Welcome to AdvantageNFP Help Desk                                                                                                    |                       |  |  |  |  |
|----------------------------------------------------------------------------------------------------|-----------------------|--|--|--|--|
| AdvantageNFP Help Desk <support@redbourn.atlassian.net><br/>To • Angela Cast</support@redbourn.atlassian.net>                                                                                  | 🙂 🗠 Reply 🐇 Reply All |  |  |  |  |
| Welcome!                                                                                                    |                       |  |  |  |  |
| You've been invited to AdvantageNFP Help Desk portal. You can use this to raise requests and get help with AdvantageNFP. To finish setting up your account, simply click on your sign-up link. |                       |  |  |  |  |
| Powered by Jira Service Management                                                                                                    |                       |  |  |  |  |

Click on the sign-up link and you will be taken to the following page in your browser:

| Help Center |                                                                                      |
|-------------|--------------------------------------------------------------------------------------|
|             |                                                                                      |
|             |                                                                                      |
|             |                                                                                      |
|             |                                                                                      |
|             |                                                                                      |
|             | Help Center                                                                          |
|             | Sign up to continue                                                                  |
|             | Email address                                                                        |
|             | viking@redbourn.co.uk                                                                |
|             | Full name                                                                            |
|             | Password                                                                             |
|             | ©                                                                                    |
|             |                                                                                      |
|             | By clicking Sign up, you agree to the Privacy Policy and this Notice and Disclaimer. |
|             | Sign up                                                                              |
|             |                                                                                      |
|             |                                                                                      |
|             |                                                                                      |
|             | Powered by                                                                           |
|             | ·                                                                                    |

Fill in your name and choose a strong password, preferably one generated by a password vault.

Once you have signed in you will be directed to the Help Centre portal home screen.

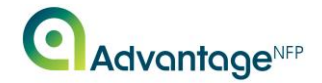

## **Help Centre Portal**

To access the portal, go to <u>https://helpdesk.advantagenfp.com/</u> and log in with your user credentials. Once logged in, you will be directed to the Help Centre portal home screen, which is shown here:

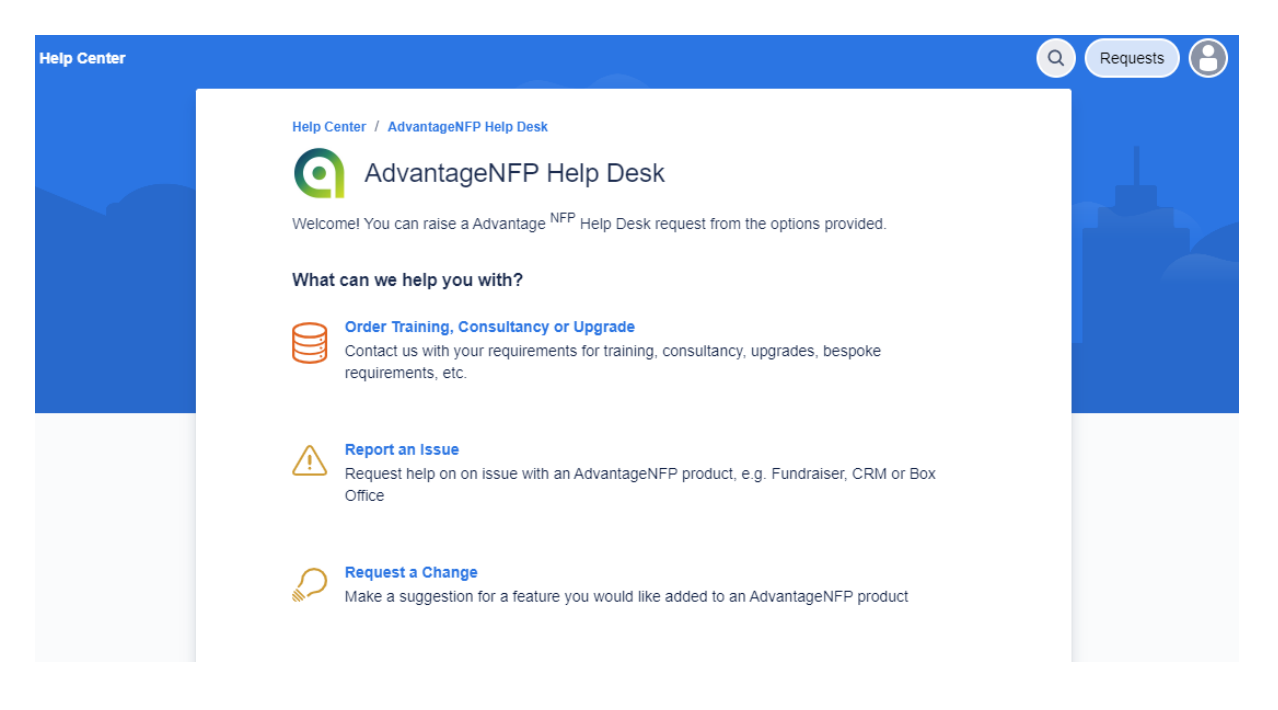

You can see three options here:

- Report an issue error; help with reporting or problems with any part of Advantage<sup>NFP</sup> Fundraiser including upgrading to the new version.
- 2. Request a Change Ask for or suggest a change to existing Advantage<sup>NFP</sup> Fundraiser functionality.
- 3. Order Training, Consultancy or Upgrade This relates to any purchases or changes you want to make to your relationship with us. Upgrading licences, ordering training/consultancy or one of our additional modules.

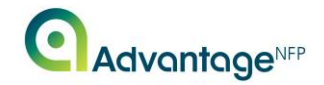

## **Creating Tickets via the Help Centre Portal**

To report an issue, please use the "Report an issue" option. The following screen will appear:

| Indexter I AdvantageNFP Help Desk   AdvantageNFP Help Desk request from the options provided.   Texture we help you with?   Image: Image: Ima                                                                | Help Center |                                                                                               | Q | R |
|----------------------------------------------------------------------------------------------------|-------------|-----------------------------------------------------------------------------------------------|---|---|
| Product Version   Product version   Product version   Product version   Construction   Product version   Construction   Product version   Construction   Product version   Construction   Product version   Construction   Product version   Construction   Product version   Construction   Product version   Construction   Product version   Construction   Product version   Construction   Product version   Construction   Product version   Product Version   Product Version   Product Version   Product Version   Product Version   Product Version   Product Version   Product Version   Product Version   Product Version   Product Version   Product Version Product Version Product V                                                                                                    |             | Heln Center / AdvantaneNEP Heln Desk                                                          |   |   |
| AdvantageNFP Relp Desk   Recommendation and as a advantage NPP Help Desk request from the options provided.   Inter a use help you with?     Pottan Issue   Request help on on issue with an AdvantageNFP product. e.g. Fundraiser. CR     Inter   Inter   Product   OndvantageNFP Fundraiser   OndvantageNFP Pundraiser   OndvantageNFP Pundraiser   OndvantageNFP Pundraiser   OndvantageNFP Pundraiser   OndvantageNFP Pundraiser   OndvantageNFP Pundraiser   OndvantageNFP Pundraiser   OndvantageNFP Pundraiser   OndvantageNFP Cuttook Add-In   Dese select the product version ((known)   Prease select the product version ((known)   Medium   Medium   Control   Description   Normal text   Description                                                                                                    |             |                                                                                               |   |   |
| Welcome! You can raise a Advantage <sup>NFP</sup> Help Desk request from the options provided.   What can we help you with?   Product   Inter   Control   AdvantageNFP Fundraiser   AdvantageNFP Web Modules   AdvantageNFP DetM   AdvantageNFP CRM   NatvantageNFP CPM   Interse select the product version (if known)   Product Version   Product Version <td></td> <td>AdvantageNFP Help Desk</td> <td></td> <td></td>                                                                                                    |             | AdvantageNFP Help Desk                                                                        |   |   |
| What can we help you with?  Perform Issue Perform  Title*  Center a bird description of your issue Product AdvantageNFP Fundraiser AdvantageNFP Products AdvantageNFP Pox Office AdvantageNFP Pox Office AdvantageNFP Pox Office AdvantageNFP Outlook Add-in Pease select the product version (if from) Product Version  Product Version  Fundraitex  Product Version  Center a bird of your request as follows: Bow more Bow more Bow more Bow more  Product Version  Normal text v B I ··· Av III II V II V II V II V II V V V V V V                                                                                                    |             | Welcome! You can raise a Advantage NFP Help Desk request from the options provided.           |   |   |
| Report an Issue   Request help on on issue with an AdvantageNPP product, e.g. Fundraiser, CR     Title*   Enter a birlf description of your issue   Product   AdvantageNPP Fundraiser   AdvantageNPP Fundraiser   AdvantageNPP Poutbook Add-In   Product Version   Product Version   Product Version   Product Version (if known)   Product Version (if known)                                                                                                    |             | What can we help you with?                                                                    |   |   |
| Title*  Title*  Title |             | Report an Issue<br>Request help on on issue with an AdvantageNFP product, e.g. Fundraiser, CR |   |   |
| Enter a brief description of your issue Product AdvantageNFP Fundraiser AdvantageNFP Web Modules AdvantageNFP CM AdvantageNFP CM AdvantageNFP DOutlook Add-in Please select the product you are using Product Version Product Version Priority Medium  Version Est the priority of your request as follows: Bhow more Description Normal text  Version Version Ver    |             | Title*                                                                                        |   |   |
| Enter a brief description of your issue  Product  AdvantageNFP F Undraiser AdvantageNFP Web Modules AdvantageNFP CM AdvantageNFP CM AdvantageNFP CM AdvantageNFP CM AdvantageNFP CM AdvantageNFP CVLtook Add-in Please select the product you are using Product Version  Product Version  Please select the product version (if known)  Provent  Provent  Provent  Cescription  Normal text  B I ··· A · ·:= I=  @ @ 	 · ● I ·· • ● I ·· · · · · · · · · · · · · · · · ·                                                                                                     |             |                                                                                               |   |   |
| Product AdvantageNFP Fundraiser AdvantageNFP Web Modules AdvantageNFP Web Modules AdvantageNFP CRM AdvantageNFP CRM AdvantageNFP CUtlook Add-In Please select the product you are using Product Version  Product Version  Priority Medium  C  C  Description  Normal text B I ··· A · · · · · · · · · · · · · · · ·                                                                                                    |             | Enter a brief description of your issue                                                       |   |   |
| AdvantageNFP Fundraiser<br>AdvantageNFP Bwb Modules<br>AdvantageNFP Box Office<br>AdvantageNFP Dox Office<br>AdvantageNFP CRM<br>AdvantageNFP Outlook Add-In<br>Please select the product version (if known)<br>Product Version<br>V<br>Please select the product version (if known)<br>Priority<br>Medium<br>Set the priority of your request as follows:<br>Show more<br>Description<br>Normal text ▼ B I … A ▼ := I= Ø @ B t ↔ 0 ?? + ▼                                                                                                    |             | Product                                                                                       |   |   |
| AdvantageNFP Web Modules<br>AdvantageNFP Box Office<br>AdvantageNFP CRM<br>AdvantageNFP CUtook Add-In<br>Prease select the product you are using<br>Product Version<br>Product Version (# known)<br>Priority<br>Medium                                                                                                    |             | AdvantageNFP Fundraiser                                                                       |   |   |
| AdvantageNFP Box Office<br>AdvantageNFP CRM<br>AdvantageNFP CNIbok Add-In<br>Presse select the product version (/f known)<br>Product Version<br>Priority<br>Medium                                                                                                    |             | AdvantageNFP Web Modules                                                                      |   |   |
| AdvantageNFP CRM<br>AdvantageNFP Outlook Add-In<br>Please select the product year using<br>Product Version<br>Product Version (if Innown)<br>Priority<br>Medium                                                                                                    |             | AdvantageNFP Box Office                                                                       |   |   |
| AdvantageNFP Outlook Add-In   Please select the product you are using   Product Version   Product Version   Please select the product version (if known) Please select the product version (if known) Priority Medium   Medium   Medium   Set the priority or request as follows:   Show more   Description     Normal text ▼ B I … A ▼ ::= i= Ø @ © E <> ● ?? + ▼                                                                                                    |             | AdvantageNFP CRM                                                                              |   |   |
| Please select the product you are using  Product Version  Please select the product version (if known)  Please select the product version (if known)  Priority  Medium  ©  ✓  Set the priority of your request as follows:  Show more  Description  Normal text  V B I … A V IE II Ø ® E 4 0 1 1 1 +                                                                                                    |             | AdvantageNFP Outlook Add-In                                                                   |   |   |
| Product Version                                                                                                    |             | Please select the product you are using                                                       |   |   |
| Please select the product version (if known)         Priority         Medium       ● ▼         Set the priority of your request as follows:         Show more         Description         Normal text ▼ B I … A ▼ i ≔ j≡ Ø @ ③ ⊞ <> ● ?? + ▼                                                                                                    |             | Product Version                                                                               |   |   |
| Please select the product version (if known)<br>Priority<br>Medium © ✓<br>Set the priority of your request as follows:<br>Show more<br>Description<br>Normal text ▼ B I ···· ▲ ▼ i≡ i≡ Ø @ © ⊞ <>                                                                                                    |             | v                                                                                             |   |   |
| Priority<br>Medium                                                                                                    |             | Please select the product version (if known)                                                  |   |   |
| Medium       Image: Constraint of your request as follows:         Set the priority of your request as follows:         Show more         Description         Normal text: ▼       B I ····       A ▼       i≡ i≡       Ø @ © EB <> ● 92 + ▼                                                                                                    |             | Priority                                                                                      |   |   |
| Set the priority of your request as follows:<br>Show more<br>Description<br>Normal text ▼ B I … A ▼ := := Ø @ © EB <> 0 ?? + ▼                                                                                                    |             | Medium 🙁 🗸                                                                                    |   |   |
| Show more<br>Description<br>Normal text ▼ B I ···· A ▼ IΞ IΞ Ø @ © 88 <> 0 99 + ▼                                                                                                    |             | Set the priority of your request as follows:                                                  |   |   |
| Description Normal text ▼ B I ···· A ▼ I = i= Ø @ © B <> 0 >> + ▼                                                                                                    |             | Show more                                                                                     |   |   |
| Normal text                                                                                                    |             | Description                                                                                   |   |   |
|                                                                                                    |             | Normal text ∨ B I … A ∨ I ≔ ≔ Ø @ © B <> 6 33 + ~                                             |   |   |

Enter a title for the issue; choose the product, version number and set the appropriate priority (details of how to complete this field are below). In addition, enter the problem description, including as much information as possible, and attach any screen shots and files you may want to include. At this stage you can also choose whether to allow other users at your organisation to be able to view your ticket in the "Share with" box. Press the **SEND** button to save the ticket.

#### The priorities are defined here:

#### Priority Highest - System Down

Advantage<sup>NFP</sup> will respond within 2 hours of notification by the customer of a complete system failure.

This should be selected when **NO** user can access Advantage<sup>NFP</sup> in any way.

#### Priority High - Critical System Failure

Advantage<sup>NFP</sup> will respond within 4 hours of notification by the customer of a critical system failure.

This should be selected when **1 or more** users have the same error or issue.

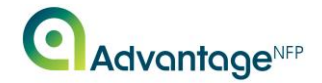

Priority Medium - General Enquiry Advantage<sup>NFP</sup> will respond within 3 working days of notification by the customer of a general system failure or enquiry.

This should be selected for **any other** query that does not fall under the above criteria

Priority Low / Priority Lowest - AOB

Advantage<sup>NFP</sup> will respond within 3 working days of notification by the customer of a general system failure or enquiry.

Once the ticket has been saved you are taken to the ticket details page, as shown here:

| Help Center |                                                                                                    | Q   Requests                                                                                                    |
|-------------|----------------------------------------------------------------------------------------------------|----------------------------------------------------------------------------------------------------|
|             | Help Center / AdvantageNFP Help Desk / AFHELPDESK-9005<br>Help with searching                                                                                                    |                                                                                                    |
|             | Angela Cast raised this on Today 5:07 PM Hide details      Product      AdvantageNFP Fundraiser      Product Version      1:36      Prointy      Medium      Description      lee to search for some communications, can you please help.  Activity      Add a comment | Status         WAITING FOR SUPPORT         Image: Construction of the state state st |

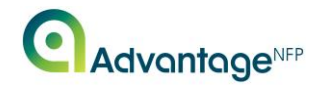

## **Existing Tickets in the Help Centre Portal**

Use the Requests button on the Help Centre portal home screen to a view a list of previously created tickets. Use the Created by me option to see tickets raised only by your account. Alternatively use the "All" option or click on the name of your organisation to view all tickets created by yourself and your colleagues.

You are then taken to the following screen where a list of tickets in the chosen scope is displayed, as shown below. You can also amend the filter on this screen to view a list of other tickets as required:

| Help Center |                                                                           |                 |                               |                      |                        |           |     | Q 1 Requests |
|-------------|---------------------------------------------------------------------------|-----------------|-------------------------------|----------------------|------------------------|-----------|-----|--------------|
|             | Help Center<br>Reque                                                      | sts             |                               |                      |                        |           | ••• |              |
|             | Request contains Q Status: Open requests V Created by me V Request type V |                 |                               |                      |                        |           |     |              |
|             | Туре                                                                      | Reference :     | Summary                       | Status               | Service project        | Requester |     |              |
|             | $\triangle$                                                               | AFHELPDESK-9007 | Reporting Assistance required | WAITING FOR CUSTOMER | AdvantageNFP Help Desk | John Test |     |              |
|             |                                                                           |                 |                               |                      |                        |           |     |              |

Click on the ticket reference number to be taken to the <u>ticket details page</u>, shown in the previous section of this document. From this screen you can add comments, which may include attachments and/or further information.

You may notice the ticket status - in this screen shot it states WAITING FOR CUSTOMER. There are multiple statuses. Here is a quick breakdown of their meanings.

- 1. Waiting for support: Default status at call creation
- 2. **Open**: Call accepted by Advantage<sup>NFP</sup>.
- 3. In Progress: Call is actively being worked on.
- 4. **Resolved**: Call is resolved 'Accepted by Advantage<sup>NFP'</sup>
- 5. Closed: Call is resolved 'Accepted by User'
- 6. **Waiting for Customer**: Awaiting User Input (screen shots/answers to questions)
- 7. **Re-Opened**: Opened again after being resolved.
- 8. **Pending External**: Awaiting either internal (Accounts, MD) or external (IT company) input
- 9. **On Issues List**: Call is no longer with support and the item has been added to our list of future development items.

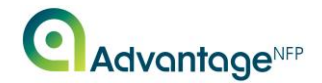

## **Email Notifications**

Once a ticket has been raised, you will be notified of any updates made by the Advantage<sup>NFP</sup> Fundraiser Helpdesk team via email. The ticket number is always referenced in the email subject in the format AFHELPDESK-####.

These emails work in the same way as you would expect a standard email to work, i.e. you can directly reply to it and/or attach files and this information is automatically added to the ticket.

From any such email you can click on the View Request link which will redirect you to your customer portal. Once you have signed in you will be directed to the <u>ticket</u> <u>details page</u>, as shown in a previous section of this document.

An email notification will also be sent to you once the ticket has been resolved by the Advantage<sup>NFP</sup> Helpdesk team.

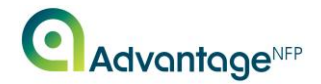

## **Creating a Ticket via Email**

To raise a ticket via email you must send an email to <a href="mailto:support@redbourn.atlassian.net">support@redbourn.atlassian.net</a>.

Tickets raised in this way work the same as any other, the email subject will be the title of the ticket and the body of the email will be the description.

When the Atlassian helpdesk receives your email, you receive a response email like the one below.

| AFHELPDESK-9003 Reporting in AdvantageNFP Fundraiser                                                                                                    |         |         |             |  |  |  |
|----------------------------------------------------------------------------------------------------|---------|---------|-------------|--|--|--|
| AdvantageNFP Help Desk <support@redbourn.atlassian.net<br>To • Angela Cast<br/>() If there are problems with how this message is displayed, click here to view it in a web bu</support@redbourn.atlassian.net<br> | cowser. | ← Reply | ≪ Reply All |  |  |  |
| Reply above this line.                                                                                                    |         |         |             |  |  |  |
| Just confirming that we got your request. We're on it.                                                                                                    |         |         |             |  |  |  |
| View request · Turn off this request's notifications                                                                                                    |         |         |             |  |  |  |
| This is shared with Redbourn Business Systems and Angela Cast.                                                                                                    |         |         |             |  |  |  |
| Powered by Jira Service Management                                                                                                    |         |         |             |  |  |  |